# ู คู่มือใช้งานสำหรับผู้สมัครสอบออนไลน์

้เนื่องจากการสมัครครั้งนี้เป็นการสมัครสอบออนไลน์ จึงไม่มีการรับเอกสารสมัครสอบทางไปรษณีย์ โปรด อ่านรายละเอียดการสมัครสอบให้ครบถ้วนและปฏิบัติตามอย่างเคร่งครัด หากผู้สมัครไม่ได้สมัครสอบผ่านระบบ ้ออนไลน์ แต่ได้ส่งเอกสารสมัครสอบมาที่สภากายภาพบำบัด ท่านจะไม่มีสิทธิ์สอบความรู้ฯ ทั้งนี้สภาฯ ถือว่าท่าน รับทราบและยินยอมที่จะถูกตัดสิทธิ์ในการสอบในครั้งนี้

้ผู้สมัครสอบความรู้ ให้ยื่นเอกสาร<u>สมัครสอบทางออนไลน์เท่านั้น</u> ไม่รับเอกสารทางไปรษณีย์ โปรดแนบไฟล์ หลักฐานเป็น <u>ภาพสี</u> เท่านั้น ไม่ใช้ ขาว-ดำ ดังนี้

d' สมัครสอบความรู้ ครั้งที่ เข้าเว็บไซต์สภากายภาพบำบัด www.pt.or.th/ คลิก ใต้แบนเนอร์ ตามรป ้โปรแกรมสมัครสอบขึ้นทะเบียนในเว็บไซต์สภากายภาพบำบัด ดำเนินการคังนี้

ผู้สมัครสอบโปรคอ่านรายละเอียคการสมัครสอบให้เข้าใจก่อนการสมัครสอบออนไลน์ ประกอบค้วย 5 ขั้นตอน คังนี้

|                                                                                                    | สภากาย                                                                                                    | ภาพบ่าบัด                                                                                                    |                                                                                                    |
|----------------------------------------------------------------------------------------------------|----------------------------------------------------------------------------------------------------|----------------------------------------------------------------------------------------------------|----------------------------------------------------------------------------------------------------|
|                                                                                                    | Physical The                                                                                                    | erapy Council                                                                                                    |                                                                                                    |
| ขั้นดอนที่ 1                                                                                                    | ขั้นดอนที่ 2                                                                                                    | ขั้นตอนที่ 3                                                                                                    | ขั้นตอนที่ 4                                                                                                    |
| ผู้สมัครครั้งแรก ผ่องครารสอบข้อมูลส่วนด้วยคร<br>แก้ไขโฟเป็นปัจจุบัน หรือค่นหาย่อมูลกรณีดัม<br>Usemame และ Password | ผู้สมัครใช้รหัสประจำดัว เพื่อใช้ Login ( <b>ในการ</b><br>เช้าสู่ระบบ) ใช้ตรวจสอบช่อมูลการสอบและ<br>ศัตรามสอานะ การดำเนินการ | ผู้สมัครรรบความต้องการในการสอบขึ้นทะเบียน<br>เดือกวิชาสอบ และขอดข่าระเงินค่าสมัคร<br>สอบ(*พ้องน่ายอดไปโดยเงินและแครียม<br>Scan ภาพเอกสาร) ไปใหว่อมส่ง | ผู้สมัครส่งหลักฐานตามชื่อที่กำหนดและส่งไฟ<br>ครบทุกข้อ สามารถคิดตามสถานะว่ามีสิทธิ์เร็ก<br>สอบ ระบรัง Complete หากเลกสารในไสมบูรณ์<br>ระบรัง Pending วิบดิตต่อสกาโดยต่าน! |
| Ladorecternaliaearowny strillar                                                                                    | 240.052200                                                                                                    | กรุณาเข้าสู่ระบบก่อน !                                                                                                    | กรุณาเข้าสู่ระบบก่อน :                                                                                                    |
| ขั้นตอนที่ 5                                                                                                    | ขั้นตอนการข่าระเงิน                                                                                                    | ขั้นตอนสุดท้าย                                                                                                    |                                                                                                    |
|                                                                                                    |                                                                                                    |                                                                                                    |                                                                                                    |

# ขั้นตอนที่ 1 ลงทะเบียนและค้นหารายชื่อ

#### ขั้นตอนที่ 1

ผู้สมัครครั้งแรก ต้องตรวจสอบข้อมูลส่วนตัวและแก้ไข ้ห้เป็นปัจจุบัน หรือค้นหาข้อมูลกรณีลึม Username

| ตรวจสอบข้อมูลการสมัคร                                                        | ตรวจสอบข้อมูลการสมัคร                          |
|------------------------------------------------------------------------------|------------------------------------------------|
|                                                                              | 1                                              |
| 🖋 รหัสประจำด้วประชาชนถูกต้อง                                                 | 🛩 รนัสประจำดัวประชาชนถูกต้อง                   |
| <mark>ใม่พบรหัสประจำด้วประชาชนในระบบ (รายใหม่)</mark><br>>>>ลงทะเบียนใหม่<<< | <mark>นายทดสอบ ระบบ</mark> >>>ดรวจสอบข้อมูล<<< |
|                                                                              |                                                |

แสดงภาพกรณีเคยสมัครแล้ว จากนั้น คลิก ตรวจสอบข้อมูล

ภาพที่ 1 แสดงสมาชิกรายใหม่

ภาพที่ 2 แสดงสมาชิกรายเก่า

/1.ลงทะเบียน...

 ลงทะเบียนและค้นหารายชื่อ โดยกรอก เลขรหัสบัตรประจำตัวประชาชน 13 หลัก ภาพที่ 1 แสดงสมาชิกรายใหม่
 ให้ทำการคลิกที่ >>> ลงทะเบียนใหม่ <<< เพื่อทำการกรอกข้อมูลสมัครสมาชิก</li>
 ทำกรอกข้อมูล ชื่อ-สกุล รายละเอียดต่างๆ ที่มีเครื่องหมาย \* ให้ครบ ได้แก่ 1.ที่อยู่ตามทะเบียนบ้าน 2.ข้อมูลสถานที่
 ปฏิบัติงานปัจจุบัน (ถ้ามี) 3.ที่อยู่สำหรับให้สภากายภาพบำบัดติดต่อกลับ และข้อมูลการศึกษา ให้ครบถ้วน เสร็จแล้ว กด บันทึก

ภาพที่ 2 แสดงสมาชิกรายเก่า ระบบจะแสดง ชื่อ-สกุล ที่มีข้อมูลสมาชิกอยู่แล้ว ให้คลิกที่ >>> ตรวจสอบข้อมูล <<< ตรวจสอบข้อมูล และรหัสประจำตัว 6 หลัก (User & Pass สำหรับใช้ Login) เพื่อใช้ Log in ขั้นตอนที่ 2 เข้าสู่ระบบ โดยจะใช้ Username และ Password เป็นรหัสเดียวกัน

สมาชิกรายใหม่ ให้กรอกข้อมูล ชื่อ-สกุล รายละเอียดต่างๆ ที่มีเครื่องหมาย \* ให้ครบ ได้แก่ 1.ที่อยู่ตาม ทะเบียนบ้าน 2.ข้อมูลสถานที่ปฏิบัติงานปัจจุบัน (ถ้ามี) 3.ที่อยู่สำหรับให้สภากายภาพบำบัดติดต่อกลับ และข้อมูล การศึกษา ให้กรบถ้วน เสร็จแล้ว กด บันทึก (ตามภาพ)

|                                                                                                    | are service as descend                                            |                       |                     |                            |                          |
|----------------------------------------------------------------------------------------------------|-------------------------------------------------------------------|-----------------------|---------------------|----------------------------|--------------------------|
| วันที่ลงสมัคร                                                                                                    | 20/11/2562 evint                                                  | ประจำด้วประชาชน 🥅     | 100 BAL             |                            |                          |
| * สำนักหน้า                                                                                                    | มาย • ซึล                                                         |                       | dita                |                            |                          |
| * สำนำหน้า Eng                                                                                                    |                                                                   | to Eng                |                     | ana Eng                    |                          |
| สัญชาติ                                                                                                    |                                                                   | เนื้อขาติ             |                     | สาสนา                      |                          |
| • (ກວະເຄດແນ່ນໃນໃນໄ ການສ.)<br>ການເຮັດນາມັນຕົກ                                                                                                    | Marris reages                                                     | * Essail              |                     |                            |                          |
|                                                                                                    | Sulawara                                                          | Email Inignalas class | ากจะไม่สำหรับส่อหลั | กฐานคอบใบในการสมัครสอบ *** |                          |
| 1.พืชอุตามพะเมือนบ้าน                                                                                                    |                                                                   |                       |                     |                            |                          |
| • dat                                                                                                    |                                                                   |                       |                     |                            |                          |
| nin                                                                                                    |                                                                   |                       | 8304                |                            |                          |
| * danta                                                                                                    | กรณาเลือกจังหวัด                                                  |                       |                     |                            |                          |
| • 67460                                                                                                    |                                                                   |                       |                     |                            |                          |
| *                                                                                                    |                                                                   |                       |                     |                            |                          |
|                                                                                                    |                                                                   |                       |                     |                            |                          |
| * รงัสไปรษณีย์                                                                                                    | methy                                                             | อส์พกร์ปาน            |                     | * เนอร์โทรศัพท์มือถือ      |                          |
| อมูลสถานที่ปฏิบัติงานปัจจุบ                                                                                                    | Pu -                                                              |                       |                     |                            | เสียกที่อยู่ ตามพระเบียน |
|                                                                                                    |                                                                   |                       |                     |                            |                          |
| สถานะการปฏิปิติงาน                                                                                                    | ซือใม่ห่างาน •                                                    |                       |                     |                            |                          |
| สถานะการปฏิบัติงาน<br>ประเภทการปฏิบัติงาน                                                                                                    | ซึ่งไม่ห่างาน •<br>ไม่หลือก •                                     |                       |                     |                            |                          |
| สถานะการปฏิบัติงาน<br>ประเภทการปฏิบัติงาน<br>ข้อสถานทั่ปฏิบัติงาน                                                                                                    | ซึ่งไม่ห่างหม •<br>ไม่เลล็อก •                                    |                       |                     |                            |                          |
| สถานะการปฏิบัติงาน<br>ประเภทการปฏิบัติงาน<br>นื้อสถานที่ปฏิบัติงาน<br>และการน่วยงาน                                                                                  | ซึ่งไม่ห่างหม •<br>ในแล้อก •                                      |                       | -terrar             |                            |                          |
| สถานะการปฏิบัติงาน<br>ประเภทการปฏิบัติงาน<br>นิลสถานที่ปฏิบัติงาน<br>แตนการประงาน<br>ห์อยู่ที่ปฏิบัติงาน                                                             | ซึ่งไม่ห่างหม •<br>ไม่เลือก •                                     |                       | navnio              |                            |                          |
| สถานะการปฏิบัติงาน<br>ประเภทการปฏิบัติงาน<br>น้อสถานที่ปฏิบัติงาน<br>แตนการประองาน<br>ที่อยู่ที่ปฏิบัติงาน<br>หมูที่                                                 | ซือไม่หางาน •<br>ไม่มล็อก •                                       |                       | namio               | ouw                        |                          |
| สถานะการปฏิบัติงาน<br>ประเภทการปฏิบัติงาน<br>นิลสถานที่ปฏิบัติงาน<br>แลนกาหน่วยงาน<br>ที่อยู่ที่ปฏิบัติงาน<br>หมูที่<br>จังหวัด                                      | ซึ่งไม่ห่างหม •<br>ไม่มีลือก •<br>มีออ<br>หรุณาเลือกรังหวัย       |                       | numu o              | 01154                      |                          |
| สถานะการปฏิบัติงาน<br>ประเภทการปฏิบัติงาน<br>นิ่อสถานที่ปฏิบัติงาน<br>แผนก หน่วยงาน<br>ที่อยู่ที่ปฏิบัติงาน<br>หมูที<br>จังหรัด<br>อำเภอ                             | ซึ่งไม่ห่างาน •<br>ไม่แล็อก •<br>มงอย<br>กรณาเลือกจังหวัด         |                       | 11211120            | อากา                       |                          |
| สถานะการปฏิบัติงาน<br>ประเภทการปฏิบัติงาน<br>นิ่มสถานที่ปฏิบัติงาน<br>แผนกาหน่งองาน<br>ที่อยู่ที่ปฏิบัติงาน<br>หมูที<br>จังหรืด<br>อำเภอ<br>ด่านด<br>ด่านด           | ซึ่งไม่ห่างาน •<br>ไม่มล็อก •<br>มีมลอ<br>พระ<br>กรณาเลือกจังหวัด |                       | numie               | ous                        |                          |
| สถานะการปฏิบัติงาน<br>ประเภทการปฏิบัติงาน<br>นิมสถานที่ปฏิบัติงาน<br>แตะการปฏิบัติงาน<br>ที่อยู่ที่ปฏิบัติงาน<br>หมุที่<br>จังหรัด<br>อำเภอ<br>ด่านด<br>รหัสโปรษศไย์ | ซื่อไม่ห่างหม •<br>ไม่มล็อก •<br>มลอ<br>หรุณหมล็อกร้อหวัด<br>เมอะ | ค<br>การสำหระเนือถือ  | 150710              | 01154                      |                          |

| ญ่สำหรับให้สุดากายกาพป | าบัดตัดต่อ กรุณาคลี้กเสือก> |                   | <ul> <li>พื่อยู่ดามพรเบียนบ้าน</li> </ul> | <ul> <li>สถานที่ปฏิบัติงานปัจจุบัน</li> </ul> | • wilai |
|------------------------|-----------------------------|-------------------|-------------------------------------------|-----------------------------------------------|---------|
| * stati                |                             |                   |                                           |                                               |         |
| hiper                  | 950                         | euu               |                                           |                                               |         |
| * จังหวัด              | กรุณาเลือกจังหวัด           |                   |                                           |                                               |         |
| * ລາເຄລ                |                             |                   |                                           |                                               |         |
| * ต่านล                |                             |                   |                                           |                                               |         |
| * รารัสไปรษณีย์        | * เบอร์โทรศัพทภีมือถือ      |                   | เบอร์โทรศัพท์บ้าน ที่ทำ                   | ana 🗌                                         |         |
|                        | 🗎 สางสาทีอยู่               |                   |                                           |                                               |         |
|                        |                             |                   |                                           |                                               |         |
| การศึกษา               |                             |                   |                                           |                                               |         |
| สถาบันที่จบ            | กรุณาเลือก                  |                   |                                           |                                               |         |
| ระบุสถาบันอื่นๆ        |                             |                   |                                           |                                               |         |
| ระดับการศึกษา          | ปริญญาตรี • มีการศึ         | ักษาที่จบ 2562 *  |                                           |                                               |         |
|                        | สนทัก                       | ล้างดำ 🛛 หน้าหลัง |                                           |                                               |         |

เมื่อบันทึกข้อมูลการสมัครสมาชิกเรียบร้อยแล้ว ระบบจะแสดงรายละเอียดข้อมูลการลงทะเบียนต่างๆ ทั้งหมดและจะใด้ รหัสประจำตัว 6 หลัก (User & Pass สำหรับใช้ Login) เพื่อใช้ Log in ขั้นตอนที่ 2 เข้าสู่ระบบ โดยจะใช้ Username และ Password เป็น<u>รหัสเดียวกัน</u>

| ข้อมูลผู้ลงทะเบียน       | ประจำการสอบครั้งที่ 4/62       | ข้อมูลการศึกษา                 |                                        |
|--------------------------|--------------------------------|--------------------------------|----------------------------------------|
| -                        |                                | สถาบันที่จบ                    | มหาวิทยาลัยแม่ฟ้าหลวง                  |
| รหัสประจำตัว             | (User & Pass สำหรับใช้ Login ) | ระดับการศึกษา                  | ปริญญาตรี / ปีการศึกษาที่จบ 250        |
| รหัสประจำด้วประชาชน      | Long Street Street             | ผลคะแนน ณ บัจจุบัน             |                                        |
| ชื่อ - สกุล              | นายทดสอบ ระบบ                  | สถานะวิชาที่ 1                 | ไม่ผ่าน                                |
| อายุ                     | ి ปี สัญชาติ ไทย               | สถานะวิชาที่ 2                 | ไม่ม่าน                                |
| เชื้อชาติ                | ไทย ศาสนา พุทธ                 | สถานะวิชาที่ 3                 | ไม่ผ่าน                                |
| Email                    | testter@mail.com               | ผลสอบ                          | สมัครใหม่                              |
| วันที่สมัคร              | 20-11-2562                     | annenseiseu                    | แจ้งเคือนวันที่ :                      |
| 1.ที่อยู่ดามทะเบียนบ้า   | u                              |                                | u tothe a fan .                        |
| ที่อยู่                  | 123                            | สถานะส่งเอกสาร                 |                                        |
| หมู่ที่                  | ชอย ถนน                        |                                | แจ้งเดือนวันที่ :                      |
| ดำบล                     | คลองคันไทร                     |                                |                                        |
| อำเภอ                    | คลองสาน                        | เลขที่สมาชิก                   |                                        |
| จังหวัด                  | กรงเทพมหานคร 10600             | หมดสิทธิเก็บปี                 | 2564                                   |
| โทรศัพท์บ้าน             | โทรศัพท์มือถือ 090-0000001     |                                | นก้างข้อมูล                            |
| พ้อมอสถานที่ปกิบัติง     | ามไรรมัน                       |                                |                                        |
| รถานะการปกิบัติงาน       | สังให้ห่างหน                   | 😫 ขั้นตอนที่ 3 ข้อมูลเลือก     | วิชาสอบขึ้นทะเบียน ประจำการสอบครั้งที่ |
| ระเฉพอรรปกับได้งาน       |                                |                                | กับชื่อ คริสต สอบเสี้ยมเหลี่ยม         |
| ที่อสถาบที่ปกับัติงาน    |                                | 00101                          |                                        |
|                          | ส่วนหน่ง                       |                                |                                        |
| unun nu sooru            | P IL I I V                     |                                |                                        |
| กมุท                     |                                | 駌 ขั้นตอนที่ 4 ข้อมูลรูปภาพหลั | ักฐานการสอบขึ้นทะเบียน ประจำการสอบค    |
|                          |                                |                                |                                        |
| 5 AM                     |                                | ยังไม่ได้สังรูป                | ภาพหลกฐานการสอบชินทะเบียน              |
| จงหวด<br>โพรส์พบไปโบ สนา | - โพรสัพษร์ปิลถือ              |                                |                                        |
| viound and autority      | 107760/2                       |                                |                                        |
| อ 3. พื่อมู่อื่นๆ)       |                                | 😫 ขั้นตอนที่ 5 ข้อมูล          | เลือกสนามสอบ ประจำการสอบครั้งที่ 4/62  |
| ที่อยู่                  | 332                            |                                |                                        |
| หมู่ที่                  |                                | ti s                           | งไม่ได้เลือกสนามสอบ                    |
| ด่าบล                    | กระดีบ                         |                                |                                        |
|                          |                                |                                |                                        |
| อาเภอ                    | กำแพงแสน                       |                                |                                        |
| จังหวัด                  | กำแพงแสน<br>นครปฐม 73140       |                                |                                        |

/ขั้นตอนที่ 2

# ขั้นตอนที่ 2 เข้าสู่ระบบ

ขั้นตอนที่ 2 ผู้สมัครใช้รหัสประจำตัว เพื่อใช้ Login **(ในการเข้าสู่** ระบบ) ใช้ตรวจสอบข้อมูลการสอบและติดตามสถานะ การดำเนินการ 2.เข้าสู่ระบบ

กรณีผู้สมัครสอบเก็บคะแนน ลืม Username และ Password เข้าขั้นตอนที่ 1 ค้นหาข้อมูล ตรวจสอบ ข้อมูล และนำรหัสประจำตัว 6 หลัก ใช้ Log in ขั้นตอนที่ 2

|                                       | 🦰 ເข້າสู่ระบบ               |                 |
|---------------------------------------|-----------------------------|-----------------|
|                                       |                             |                 |
| 👤 รหัสประจำตัว                        |                             |                 |
| รหัสประจำตัว                          |                             |                 |
| 👁 รห้สผ่าน                            |                             |                 |
| รห้สประจำตัว                          |                             |                 |
|                                       | 🖱 เข้าสู่ระบบ               |                 |
|                                       |                             |                 |
| ¥ #050                                |                             |                 |
| A ghian                               |                             |                 |
| ข้อมูลการสอบและติดตามสถานะ การดำเนินก | าร ยอดไปโอนเงินและเตรียม Sc | an กาพเอกสาร) ใ |

นำเลขรหัสประจำตัว 6 หลัก (User & Pass สำหรับใช้ Login ) มากรอกในช่อง รหัสประจำตัว และ รหัสผ่าน ทั้ง 2 ช่อง เป็น รหัสเดียวกัน กด เข้าสู่ระบบ

<u>ตัวอย่าง</u> รหัสประจำตัว 619999

รหัสผ่าน 619999

| ดูประวัติการสอบทั้งหมด (ข้อมูลประจำการสอบครั้งที่ 2/61)              |   |
|----------------------------------------------------------------------|---|
| 🎸 ข้อมูลผู้ลงทะเบียน ประจำการสอบครั้งที่ <mark>2/61</mark>           |   |
| รหัสประจำตัว 61 (User & Pass สำหรับใช้ Login                         | ) |
| รหัสประจำตัวประชาชน                                                  | 1 |
| ชื่อ - สกุล                                                          |   |
| 274                                                                  |   |
| <ul> <li>รหัสประจำตัว</li> <li>619999</li> <li>© รหัสผ่าน</li> </ul> |   |
| ••••••<br>(ปี เข้าสู่ระบบ                                            |   |

/หลังจาก...

- 5 -

### หลังจากทำการ Login เข้าสู่ระบบแล้ว ให้ไปยังขั้นตอนที่ 3

| สภาภายภาพบำบัด<br>Physical Therapy Council                                                                                                    |                                                                                                    |                                                                                                    |                                                                                                    |
|----------------------------------------------------------------------------------------------------|----------------------------------------------------------------------------------------------------|----------------------------------------------------------------------------------------------------|----------------------------------------------------------------------------------------------------|
| มีนดีต้องจรับ : นายาดต่อย ระบบ   ดูข้อร                                                                                                    | pennsemicialitie   ອຸປາຊາອິດາາສະເໜືອາໜອ                                                                                                    | (ช่อมูลประจำการสอบครั้งที่ 4462)                                                                                                    |                                                                                                    |
| ขั้นคอนที่ 1                                                                                                    | ขั้นดอนที่ 2                                                                                                    | ขั้นตอนที่ 3                                                                                                    | ขั้นคอนที่ 4                                                                                                    |
|                                                                                                    |                                                                                                    |                                                                                                    |                                                                                                    |
| ผู้สมัดรดร้อมรก ห้องครวจสอบข้อมูลส่วนหัวและ<br>แก้ไขไท่เป็นปัจจุบัน หรือหันหาข้อมูลกรณ์ดื่ม<br>Usemame และ Passrood                                                                                                    | ผู้สมัครใช้รพัสประจำหัว เพื่อไป Logie (ในการ<br>เข้าสู่ระบบ) ใช่ครวงสอบข้อมูลการสอบและ<br>ติดตามสอานะ การผ้างในการ                                                       | ผู้สมัครระบุความต่องการในการสอบขึ้นของมีสา<br>เพื่อกรีขาสอบ และขอดข้ารบเงินตาสมัคร<br>สอบ("พ้องท่ายอดไปโอยเจ้าแหละเครียม                                                                       | ผู้สมัครส่งหลักฐานตามข้อที่กำหน่อและส่งใ<br>ครบทุกข้อ สามารอดีออามสอานะระบัติสำหัง<br>สอบ จะบริง <b>Complete</b> ทากเอาสารไม่สมบูร                                                                            |
| ผู้สมัครครั้งแรก ห่องครวจสอบข่อมูลส่วนตัวและ<br>แก้ใชไฟเป็นปัจจุบัน เพื่อต้นหาข่อมูลกรณีอื่ม<br>Uvername และ Paismosi<br>1. ลงพระเบียนและค้นหาราชชื่อ                                                                  | ผู้สมัยรับข่างใหม่ของหนังได้ เพื่อไป Lopie (ในการ<br>เข้าผู้สายมน) ไปตรวจสอบของของนอง<br>ส่อตามสถานอากรล่างอื่นการ<br>                                                   | ผู้เกิดรรรมุลวามสองการในการสอบใหมงแป้งม<br>เลือกร้างสอบ และขอลข่างระไปแล้วสล้าสอิสา<br>สอบ(**ต้องป่าขออกไปโอหม่อนและใครีโชม<br>Scan การแอกสาร) โปทร์อมส่ง<br>(เริ่มต้อกวิชามสอบ                | ผู้สมัยสองหลักฐานขางข้องก็กำหนอและสงไ<br>อรบพุกร้อ สามารถสีลอาแสงานรามสิงหรับ<br>สณา รามจัง Complete ทางและสาราโมนหรู<br>ระบะจัง Pending รับสื่อต่อสถาโอกล่าน<br>ห่านต้องปนที่กาสั้นแสนที่ 3 ก่อน 1           |
| ผู้สมัครคร้อมรก ห่องครวจสอบข่อมูลส่วนตัวและ<br>แก้ไรไฟเป็นปัจจุบัน หรือต่นหารไอมูลกรณีอื่ม<br>Uvername และ Pawrood<br>1. ลดทระเบียนและค่นหาราชชื่อ<br>ขั้นเคอนที่ 5                                                    | ผู้สมัครรับที่ได้มาเขาสาม เพื่อเป็น Logie (ในการ<br>เข้าสู่เริ่มแต่) ให้หาวงสอบผิดการสอบผลง<br>สัสดานสอายม การสำเนินการ<br>ในที่ปลุกอนการ                                | ผู้เกมีครรรมุลวามส์ออการในการสอบใหมะเปอน<br>เมื่อกร้างสอบ และของข้างสวามส่วงส่วน<br>สอบ(*ห้องข่ายขอกไปใสมหริมและเครื่อม<br>Scan การสอกสำหรู ไปไหร่อมส่ว<br>(ราสัสตว์วิชามสอบ<br>ขั้นคอบสุดท่าย | ผู้สมใจสองหมักฐานจายใจที่กำหนอแมดสงใ<br>ครามหางข้อ สามารถอัดสามหรายไรทั้งที่<br>สอบ รอบรัง Complete หากเอกสารในสมบู<br>รอบรัง Pending ใบอีลต่อสภาใแข่งข่าง!<br>ห่านหลัดสปนที่ใก้สั้นหสมบที่ 3 ก่อน !          |
| ผู้สมัครครั้งแรก ห่องครางสอบข่อมุอส่วนตัวและ<br>แก้ไรบัทเป็นเป็นขุบัน หรือต่างหาร่อมูลกรณีอื่ม<br>Username และ Paismood<br>1. ออทระเบียนและดับพราชชื่อ<br>ชั้นคอบหรี่ 5<br>ผู้มีสิทธิสอบเลือกสอาจาร์สอบ (กรณีที่มีหลาย | ผู้สมัครรับฟองหรังส่ง เพื่อไป Lopie (ในการ<br>เข้าสู่รายม) ไปความสอบขอมูลการสอบของ<br>สิมชาวสถาน การสำเนินการ<br>วิมทั่งสุดมาม<br>ขั้นตอนการชำระเงิน<br>วิธีการข่าระเงิน | ผู้เพิลิกรรมุลวามส์ออการในการสอบใหมะแป้อน<br>เลือกร้างสอบ และของข้างเป็นส่งหลังร<br>สอบ(*ห้องป่าของไปใชมเงินและแลร์ไหม<br>Scan ภาพแลกสำหรุ่) ไปไหร่อมส่ง<br>(                                  | ผู้สมือสองหลักฐานคายข้องไก่ เหมอและสอง<br>ครามรุกรโต สามารถติดตามสวามสว้าเสี้ย้างใน<br>สอม จนหรือ Complete หากเฉตาสารให้เหญ<br>จะแห้ง Pending รับเรือต่อสถาวิเสอห่วน!<br>ห่านหลังจะในที่การในแสนที่ 3 ก่องเ 1 |

## ขั้นตอนที่ 3 เลือกวิชาสอบขึ้นทะเบียนและรับทราบค่าธรรมเนียม

ผู้สมัครระบุความต้องการในการสอบ เลือกวิชาสอบ และยอคชำระเงินค่าสมัครสอบ กค <mark>ยืนยัน</mark> ระบบจะแจ้งยอดที่ต้องชำระ และให้โอนเงินเข้าบัญชี สภากายภาพบำบัด ธนาการไทยพาณิชย์ เลขที่บัญชี 406 - 545820 - 0

\*\*หมายเหตุ : ผู้สมักรสอบ ต้องตรวจสอบรายการโอนเงินให้ถูกต้อง หากท่านชำระเงินผิด เกินกว่าจำนวน เงินที่ต้องชำระ จะถือว่าท่านยินยอมมอบให้สภากายภาพบำบัค ไม่สามารถขอเงินคืนค่าธรรมเนียม ไม่ว่ากรณีใดๆ ทั้งสิ้น

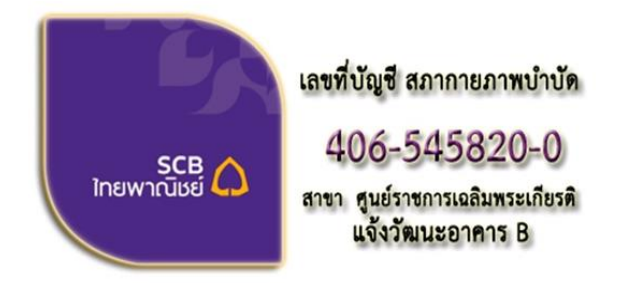

ชื่อบัญชี : สภากายภาพบำบัด ธนาคารไทยพาณิชย์ เลขที่บัญชี 406-545820-0 สาขา ศูนย์ราชการเฉลิมพระเกียรติ อาคารB(ออมทรัพย์)

#### ช่องทางการชำระเงิน

- 1. ชำระเงินผ่านเคาน์เตอร์ธนาคารไทยพาณิชย์ได้ที่สาขาทั่วประเทศ
- 2. ชำระเงินผ่านตู้ ATM ธนาคารไทยพาณิชย์
- 3. ชำระเงินผ่าน Application

/กรณีสมัคร...

กรณีสมัครสอบใหม่เป็นครั้งแรก สมัครขึ้นทะเบียนสมาชิกและแบบคำขอ ค่าธรรมเนียมในการสมัครสอบ ความรู้ ค่าสอบความรู้รายวิชา และค่าคำเนินการส่งไปรษณีย์หนังสือสำคัญเป็นสมาชิก สอบ 3 วิชา ยอดชำระทั้งสิ้น 3,700 บาท

| รหัสปร          | ะจำตัว                                                                          |
|-----------------|---------------------------------------------------------------------------------|
| รหัสประจำตัวประ | ะชาชน :                                                                         |
| ชื              | อ สกุล :นายทดสอบ ระบบ                                                           |
| สถานะผลสอบ ณ บ่ | ]ัจจุบัน :วิชาที่ 1 <mark>ไม่ผ่าน</mark>                                        |
|                 | วิชาที่ 2 <mark>ไม่ผ่าน</mark>                                                  |
|                 | วิชาที่ 3 <mark>ไม่ผ่าน</mark>                                                  |
|                 | สถานะผล <b>สมัครใหม</b> ่                                                       |
| การสอบ          | มครั้งที่ :4/62                                                                 |
| วันที่ลงท       | ะเบียน :13/12/2562                                                              |
| วิชาที่ต้องก    | ารสอบ : 🕑 01 กฎหมายจรรยาบรรณและการบริหารงาน                                     |
|                 | 🕑 02 เทคนิค และวิธีการทางกายภาพบำบัด                                            |
|                 | 🕑 03 กายภาพบำบัดในโรคและภาวะด่างๆ                                               |
| รายการที่ต้อ    | งชำระ 💥 1 วิชา 1,500 บาท                                                        |
|                 | 💥 2 วิชา 2,000 บาท                                                              |
|                 | 3 วชา 2,500 บาท                                                                 |
|                 | ✓ ขนทะเบยนสมาชก 1,100 บาท<br>✓ ส่งไปรษณีย์หนังสือสำคัญการเป็นสมาชิกสภาฯ 100 บาท |
|                 | *** รวมยอดชำระทั้งสิ้น 3,700 บาท ***                                            |

กรณีสมัครสอบใหม่เป็นครั้งแรก สมัครขึ้นทะเบียนสมาชิกและแบบคำขอ ค่าธรรมเนียมในการสมัครสอบ ความรู้ ค่าสอบความรู้รายวิชา ค่าคำเนินการส่งไปรษณีย์หนังสือสำคัญเป็นสมาชิก <mark>เลือกสอบ 1 วิชา</mark> ยอคชำระ 2,700 บาท

| รหัสปร                      | ระจำตัว :                                   |
|-----------------------------|---------------------------------------------|
| รหัสประจำตัวปร              | ะชาชน:                                      |
| ขึ                          | ือ สกุล :นายทดสอบ ระบบ                      |
| สถานะผลสอบ ณ <sub>ี</sub> 1 | ปัจจุบัน :วิชาที่ 1 <mark>ไม่ผ่าน</mark>    |
|                             | วิชาที่ 2 ไม่ผ่าน                           |
|                             | วิชาที่ 3 <mark>ไม่ผ่าน</mark>              |
|                             | สถานะผล <mark>สมัครใหม่</mark>              |
| การสอบ                      | บครั้งที่ :4/62                             |
| วันที่ลงท                   | ะเบียน :13/12/2562                          |
| วิชาที่ต้องก                | ารสอบ 🐨 01 กฎหมายจรรยาบรรณและการบริหารงาน   |
|                             | 🔲 02 เทคนิค และวิธีการทางกายภาพบำบัด        |
|                             | 回 03 กายภาพบำบัดในโรคและภาวะต่างๆ           |
| รายการที่ต้อ                | <mark>เงชำระ </mark> 1วิชา 1,500 บาท        |
|                             | 😹 2วิชา <b>2,000</b> บาท                    |
|                             | 💥 3วิชา 2,500 บาท                           |
|                             | 🖌 ขึ้นทะเบียนสมาชิก 1,100 บาท               |
|                             | 🔗 สงไปรษณยหนงสอสาคญการเป็นสมาชกสภาฯ 100 บาง |
|                             | *** รวมยอดชำระทั้งสิ้น 2,700 บาท ***        |

/กรณีสมัคร...

กรณีสมัครสอบใหม่เป็นครั้งแรก สมัครขึ้นทะเบียนสมาชิกและแบบคำขอ ค่าธรรมเนียมในการสมัครสอบ ความรู้ ค่าสอบความรู้รายวิชา ค่าคำเนินการส่งไปรษณีย์หนังสือสำคัญเป็นสมาชิก <mark>เลือกสอบ 2 วิชา</mark> ยอดชำระ 3,200 บาท

| รหัสปร          | ะจำตัว :                                                                                                    |
|-----------------|----------------------------------------------------------------------------------------------------|
| รหัสประจำด้วประ | ะขาขน:                                                                                                    |
| ขึ              | อ สกุล :นายทดสอบ ระบบ                                                                                                    |
| สถานะผลสอบ ณ บ  | Jจจุบัน :วิชาที่ 1 <mark>ไม่ผ่าน</mark>                                                                                                    |
|                 | วิชาที่ 2 ไม่ผ่าน                                                                                                    |
|                 | วิชาที่ 3 <mark>ไม่ผ่าน</mark>                                                                                                    |
|                 | สถานะผล สมัครใหม่                                                                                                    |
| การสอบ          | มครั้งที่ :4/62                                                                                                    |
| วันที่ลงท       | ะเบียน :13/12/2562                                                                                                    |
| วิชาที่ต้องกา   | ารสอบ :🕑 01 กฎหมายจรรยาบรรณและการบริหารงาน                                                                                                    |
|                 | ピ 02 เทคนิค และวิธีการทางกายภาพบ่าบัด                                                                                                    |
| concettero      | 🔲 03 กายภาพบำบัดในโรคและภาวะต่างๆ                                                                                                    |
| รายการหลอ       | ערים 1,500 ערים 1,500 אירים 1,500 ערים 1,500 ערים 1,5 |
|                 | 💥 3 วิชา 2,500 บาท                                                                                                    |
|                 | 📈 ขึ้นทะเบียนสมาชิก 1,100 บาท                                                                                                    |
|                 | 🏏 ส่งไปรษณีย์หนังสือสำคัญการเป็นสมาชิกสภาฯ 100 บาท                                                                                                    |
|                 | *** รวมยอดชำระทั้งสิ้น 3,200 บาท ***                                                                                                    |

\*กรณีสมัครสอบเก็บคะแนน สมาชิกเลือกสอบ 1 วิชา ยอดที่ต้องชำระ = 1,500 บาท

| รหัสประจ         | จำตัว:                                  |
|------------------|-----------------------------------------|
| รหัสประจำตัวประว | าชน :                                   |
| ชื่อ             | ឥកុត :                                  |
| สถานะผลสอบ ณ ปัจ | จุบัน :วิชาที่ 1 <mark>ไม่ผ่าน</mark>   |
|                  | วิชาที่ 2 <mark>ไม่ผ่าน</mark>          |
|                  | วิชาที่ 3 <mark>ไม่ผ่าน</mark>          |
|                  | สถานะผล ยังไม่ได้เก็บ                   |
| การสอบต          | ลรั้งที่ :4/62                          |
| วันที่ลงทะเ      | บัยน :13/12/2562                        |
| วิชาที่ต้องการ   | สอบ 🖃 01 กฎหมายจรรยาบรรณและการบริหารงาน |
|                  | 🔲 02 เทคนิค และวิธีการทางกายภาพบ่าบัด   |
|                  | 🔲 03 กายภาพบำบัดในโรคและภาวะต่างๆ       |
| รายการที่ต้อง    | <b>ชำระ 🞸</b> 1 วิชา 1,500 บาท          |
|                  | 😹 2 วิชา <b>2,000</b> บาท               |
|                  | 🞇 3 วิชา 2,500 บาท                      |
|                  | รวมยอดชำระทั้งสิ้น 1500 บาท             |

\*\*กรณีสมัครสอบเกี่บคะแนน สมาชิกเลือกสอบ 2 วิชา ยอดที่ต้องชำระ = 2,000 บาท

| รหัสประจำตัว                        |                                                                                                    |
|-------------------------------------|----------------------------------------------------------------------------------------------------|
| รหัสประจำตัวประชาชน                 |                                                                                                    |
| ชื่อ สกุล                           |                                                                                                    |
| สถาน <mark>ะผลสอบ ณ ปัจจุบัน</mark> | เ∋วิชาที่ 1 <mark>ไม่ผ่าน</mark>                                                                             |
|                                     | วิชาที่ 2 <mark>ไม่ผ่าน</mark>                                                                               |
|                                     | วิชาที่ 3 ไม่ผ่าน                                                                                            |
|                                     | สถานะผล ยังไม่ได้เก็บ                                                                                        |
| การสอบครั้งที                       | :4/62                                                                                                    |
| วันที่ลงทะเบียน                     | :13/12/2562                                                                                                  |
| วิชาที่ต้องการสอบ                   | I : 🗹 01 กฎหมายจรรยาบรรณและการบริหารงาน                                                                      |
|                                     | 🕑 02 เทคนิค และวิธีการทางกายภาพบำบัด                                                                         |
| รายการที่ต้องชำร                    | <ul> <li>□ 05 กายภาพบาบด เนเรคและภาวะดางๆ</li> <li>≈ ≈ 1 5ชา 1,500 บาท</li> <li>✓ 2 5ชา 2,000 บาท</li> </ul> |
|                                     | 🞇 3 วิชา 2,500 บาท                                                                                           |
|                                     |                                                                                                    |

/\*\*\*กรณีสมัคร...

\*\*\*กรณีสมัครสอบเก็บคะแนน สมาชิกเลือกสอบ 3 วิชา ยอดที่ต้องชำระ = 2,500 บาท และ \*\*\*กรณีสมาชิก ผู้ที่ใบอนุญาตประกอบวิชาชีพหมดอายุ ไม่ได้ต่ออายุใบอนุญาตฯ เก็บคะแนนไม่ครบ 50 คะแนน ต้องสอบใหม่ทั้ง 3 วิชา (01.02.03) ยอดที่ต้องชำระ = 2,500 บาท

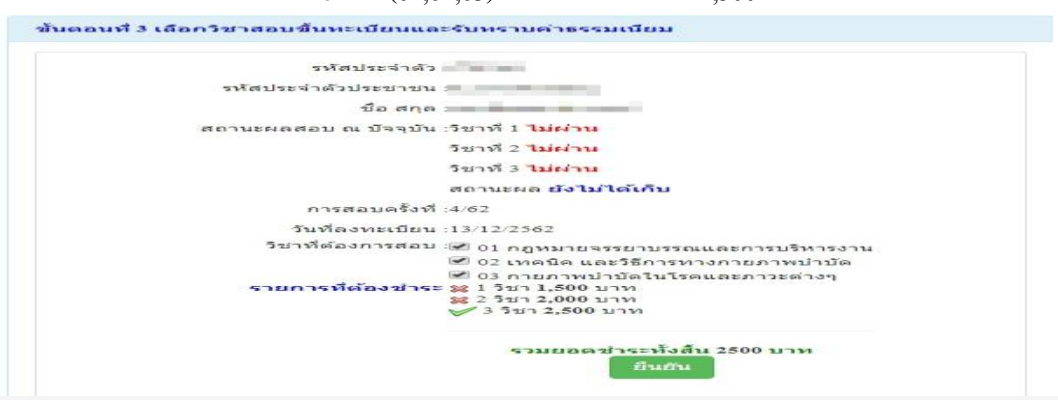

เมื่อเลือกวิชาสอบเรียบร้อยแล้ว ให้โอนเงินค่าสมัครสอบเข้าบัญชี สภากายภาพบำบัค ธนาคารไทยพาณิชย์ เลขที่บัญชี 406 - 545820 - 0 พร้อมเตรียมไฟล์เอกสาร ขนาคไฟล์ด้องไม่ใหญ่กว่า 1 MB (save เป็น .jpg) แนบไฟล์ใน ขั้นตอนที่ 4

## ขั้นตอนที่ 4 ส่งรูปภาพหลักฐานการสอบขึ้นทะเบียน

ให้ผู้สมัครเตรียมไฟล์เอกสาร ขนาดไฟล์ต้องไม่ใหญ่กว่า 1 MB (save เป็น .jpg) เพื่อ upload file ดังนี้ 1. กด เลือกไฟล์ เลือก รูปถ่ายขนาด 1 นิ้ว

2. กด เลือกไฟล์ เลือก รูปภาพสลิปใบโอนเงินค่าธรรมเนียม

- เถือก ธนาคารที่ชำระ

- เลือก ประเภทการชำระ

- เลือก วัน/เวลาที่ฝาก/โอน ชั่วโมง นาที ให้ครบทุกช่อง

3. กค เลือกไฟล์ เลือก สำเนาใบแสดงผลการศึกษาระดับปริญญาตรี ทั้งหมดทุกหน้า ฉบับภาษาไทย หรือ สำเนาใบอนุญาตประกอบวิชาชีพ ฉบับที่หมดอายุ (ลงลายมือชื่อรับรองสำเนาถูกต้อง)

- รูปภาพสำเนาใบแสดงผลการศึกษาระดับปริญญาตรี(Transcript) ทั้งหมดทุกหน้า ฉบับภาษาไทย เฉพาะกรณีสมัครสอบใหม่เป็นครั้งแรกและกรณีสอบเก็บคะแนน (ลงลายมือชื่อรับรองสำเนาถูกต้อง)

- รูปภาพสำเนาใบอนุญาตประกอบวิชาชีพกายภาพบำบัค เฉพาะกรณีสมาชิก ผู้ที่ใบอนุญาตประกอบ วิชาชีพหมดอายุ ไม่ได้ต่ออายุใบอนุญาตฯ เก็บกะแนนไม่กรบ 50 กะแนน (ถงถายมือชื่อรับรองสำเนาถูกต้อง)

4. กด เลือกไฟล์ เลือก รูปภาพสำเนาหนังสือรับรองการจบการศึกษา หรือ รูปภาพสำเนาใบปริญญาบัตร (ลงลายมือชื่อรับรองสำเนาถูกต้อง)

5. กค เลือกไฟล์ เลือก รูปภาพใบรับรองแพทย์เพื่อขอสมัครเป็นสมาชิกสภากายภาพบำบัด (ตามแบบที่สภา กายภาพบำบัคกำหนค (เฉพาะกรณีสมัครสอบใหม่เป็นครั้งแรกเท่านั้น)

6. กด เลือกไฟล์ เลือก รูปภาพสำเนาบัตรประจำตัวประชาชน (ลงลายมือชื่อรับรองสำเนาถูกต้อง)

7. กด เลือกไฟล์ เลือก รูปภาพสำเนาทะเบียนบ้าน (ลงลายมือชื่อรับรองสำเนาถูกต้อง)

\* กรณีสมัครสอบใหม่เป็นครั้งแรก สมัครขึ้นทะเบียนสมาชิกและสมัครสอบความรู้ ให้ upload file เอกสารตามข้อ 1 – 7 \* กรณีสมัครสอบเก็บคะแนน ให้ upload file เอกสารตามข้อ 1-4 และ ข้อ 6-7 ยกเว้นข้อ 5 ใบรับรองแพทย์

\* กรณีสมาชิก ผู้ที่ใบอนุญาตประกอบวิชาชีพหมดอายุ ไม่ได้ต่ออายุใบอนุญาตฯ เก็บคะแนนไม่ครบ 50 คะแนน ต้องสอบ ใหม่ทั้ง 3 วิชา และยังไม่เคยดำเนินการ upload file เอกสาร ขอให้ upload file เอกสารตามข้อ 1-4 และข้อ 6-7 ยกเว้นข้อ 5 ใบรับรองแพทย์

| รหัสประจำตัว :                                                                                                    | รหัสประจำตัวประชาชน                                  |  |
|----------------------------------------------------------------------------------------------------|------------------------------------------------------|--|
| นื้อ สกุล :                                                                                                    | นายทดสอบ ระบบ                                        |  |
| การสอบครั้งที่ :                                                                                                    | 4/62 วันที่บันทึกข้อมูล : 13/12/2562                 |  |
| งัวข้อละ 1 ไฟล์เท่านั้น ,เลือกเฉพาะไฟล์ที่ต้องการ Upload .gif<br>ครื่องหมาย * บังคับให้อัพโหลด / ไฟล์ขนาดไม่เกิน 1MB | jpg.png jpeg.pjpeg                                   |  |
| * 1.รุปถ่ายขนาด 1 ນັ້ງ:<br>Width : 2.5cm , Height : 3.5cm , Resolution 300 Pixels/Inch)                              | <b>เลือกไฟล์</b> ไม่ได้เลือกไฟล์ใด                   |  |
| *<br>2.หลักฐานสลิปใบโอนเงิน :                                                                                        | <b>เลือกไฟล์</b> ไม่ได้เลือกไฟล์ใด                   |  |
|                                                                                                    | * ธนาคารที่ข่าระ : กรุณาเลือก                        |  |
|                                                                                                    | * ประเภทการชำระ : กรุณาเลือก                         |  |
|                                                                                                    | * รับ/เวลาที่ฝาก/โอน : 13/12/2562 ชั่วโมง ▼ : นาที ▼ |  |
| 3.สำเนาใบแสดงผลการศึกษาระดับปริญญาตรี(Transcript)<br>หรือใบอนุญาตประกอบวิชาบิพกายภาพบ่าบัด :                         | <b>เลือกไฟล์</b> ไม่ได้เลือกไฟล์ได                   |  |
| 4.สำเนาหนังสือรับรองการจบการศึกษา<br>หรือสำเนาใบปริญญาบัตร :                                                         | <b>เลือกไฟส</b> ์ ไม่ได้เลือกไฟล์โด                  |  |
| * 5.ใบรับรองแพทย์ตามแบบที่<br>สภากายภาพปาบัตกำหนด :                                                                  | <b>เลือกไฟล์</b> ไม่ได้เลือกไฟล์ใด                   |  |
| 6.ส่าเนาบัตรประจำตัวประชาชน :                                                                                        | <b>เลือกไฟล์</b> ไม่ได้เลือกไฟล์ได                   |  |
| <b>*</b><br>7.สำเนาทะเบียนบ้าน :                                                                                     | <b>เลือกไฟล์</b> ไม่ได้เลือกไฟล์ได                   |  |

เมื่อผู้สมัคร upload file เอกสารทั้งหมดเรียบร้อยแล้ว ให้กด บันทึกข้อมูล

| นอังอาอมันเชื่อม้อนอในมั่นตอนซึ่ง | เรียนร้อยแล้ว | ระบบลวายล้วสามเรื่อ     |           | 2     |
|-----------------------------------|---------------|-------------------------|-----------|-------|
| ทถงง เกมน ทกางอมูล เนงนตอนท 4     | 110111001101  | าร ก ก กรแขผง ผยแจ้ เทพ | upload me | ทงกมต |

| ขั้นตอนที่ 4 ส่งรูปภาพหลัก                                                                   | ฐานการสอบขึ้นทะเบียน <mark>สำเร็จ</mark>                                                                                                    |
|----------------------------------------------------------------------------------------------|----------------------------------------------------------------------------------------------------|
| รหัสประจำตัว :                                                                               |                                                                                                    |
| รหัสประจำตัวประชาชน :                                                                        | CONTRACTOR OF CONTRACTOR                                                                                                    |
| ชื่อ สกุล :                                                                                  | นายทดสอบ ระบบ                                                                                                    |
| การสอบครั้งที่ :                                                                             | 4/62                                                                                                    |
| วันที่บันทึกข้อมูล :                                                                         | 13/12/2562                                                                                                    |
| * 1.รูปถ่ายขนาด 1 นิ้ว :<br>(Width : 2.5cm , Height : 3.5cm ,<br>Resolution 300 Pixels/Inch) |                                                                                                    |
| * 2.หลักฐานสลิปใบโอนเงิน :                                                                   | SCB+           Image: Signal state state |

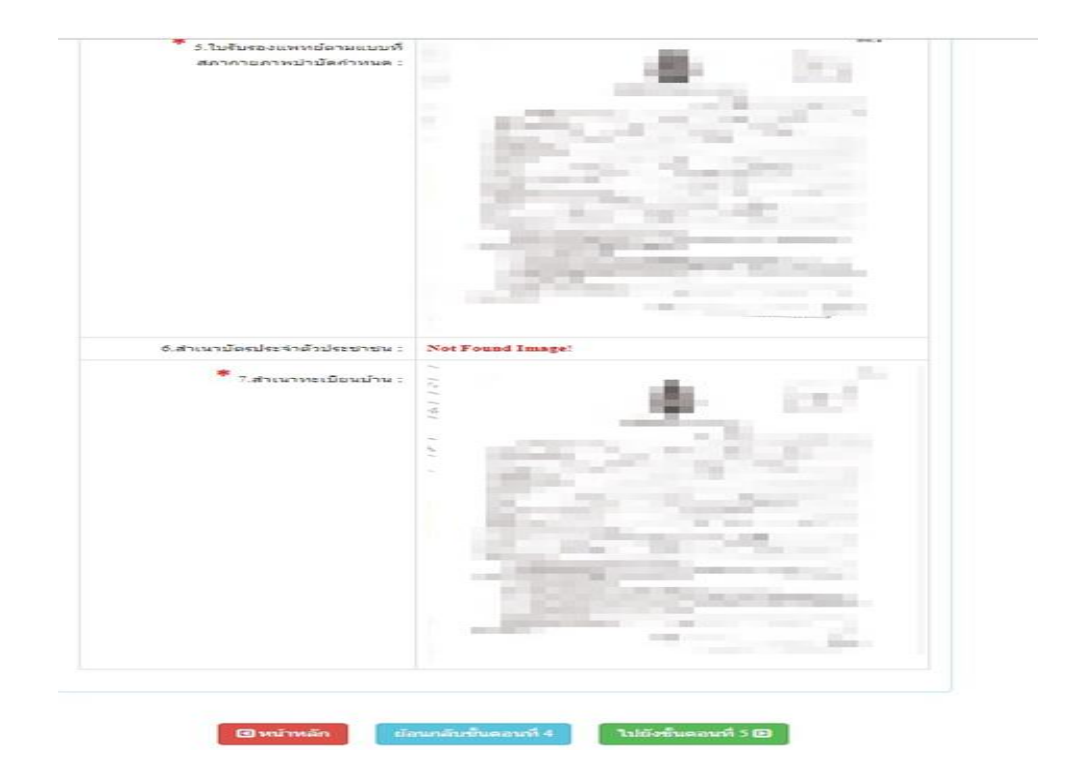

หมายเหตุ : ถ้าโปรแกรมไม่แสดงหลักฐานที่ Upload File เช่น

ข้อ 6. สำเนาบัตรประจำตัวประชาชน : Not Found Image กรุณา \*\*\* Upload File ใหม่อีกครั้ง\*\*\* เนื่องจากไฟล์ที่ Upload File มีขนาดใหญ่หรือนามสกุลไม่ตรงตามที่กำหนดไว้ ผู้สมัครต้องกลับไป Upload File ใหม่ อีกครั้ง

**ขั้นตอนที่ 5 เลือกสถานที่สอบ** ในการสอบความรู้ฯครั้งที่ 2/2563 มีสถานที่สอบ 15 แห่ง คือ

| รหัส 001 | สนามสอบ | จุฬาลงกรณ์มหาวิทยาลัย                            |
|----------|---------|--------------------------------------------------|
|          |         | (รับเฉพาะนิสิตและศิษย์เก่าจุฬาลงกรณ์มหาวิทยาลัย) |
| รหัส 002 | สนามสอบ | มหาวิทยาลัยขอนแก่น                               |
| รหัส 003 | สนามสอบ | มหาวิทยาลัยคริสเตียน                             |
| รหัส 004 | สนามสอบ | มหาวิทยาลัยเชียงใหม่                             |
| รหัส 005 | สนามสอบ | มหาวิทยาลัยธรรมศาสตร์                            |
| รหัส 006 | สนามสอบ | มหาวิทยาลัยนเรศวร                                |
| รหัส 007 | สนามสอบ | มหาวิทยาลัยพะเขา                                 |
| รหัส 008 | สนามสอบ | มหาวิทยาลัยมหิดล                                 |
| รหัส 009 | สนามสอบ | มหาวิทยาลัยแม่ฟ้าหลวง                            |
| รหัส 010 | สนามสอบ | มหาวิทยาลัยรังสิต                                |
| รหัส 011 | สนามสอบ | มหาวิทยาลัยวลัยลักษณ์                            |
| รหัส 012 | สนามสอบ | มหาวิทยาลัยศรีนครินทรวิโรฒ                       |
| รหัส 013 | สนามสอบ | มหาวิทยาลัยสงขลานครินทร์                         |
| รหัส 014 | สนามสอบ | มหาวิทยาลัยหัวเฉียวเฉลิมพระเกียรติ               |
| รหัส 015 | สนามสอบ | วิทยาลัยเซนต์หลุยส์                              |

เมื่อเลือกสถานที่สอบเรียบร้อยแล้ว ให้กด บันทึก

| 41445152 4 10K5 :     | The second second second second second second second second second second second second second second second se                                                                                                    |
|-----------------------|----------------------------------------------------------------------------------------------------|
| รพัฒประจำดังประชาณะ : | TO DESCRIPTION OF THE OWNER OF THE OWNER OF THE OWNER OF THE OWNER OF THE OWNER OF THE OWNER OF THE OWNER OF THE OWNER OF THE OWNER OF THE OWNER OF THE OWNER OF THE OWNER OF THE OWNER OF THE OWNER OF THE OWNER OF THE OWNER OF THE OWNER OF THE OWNER OWNER OF THE OWNER OWNER OWNER OWNER OWNER OWNER OWNER OWNER OWNER OWNER OWNER OWNER OWNER OWNER OWNER OWNER OWNER OWNER OWNER OWNER OWNER OWNER OWNER OWNER OWNER OWNER OWNER OWNER OWNER OWNER OWNER OWNER OWNER OWNER OWNER OWNER OWNER OWNER OWNER OWNER OWNER OWNER OWNER OWNER OWNER OWNE |
| นี่อ⊣ส∩ุด :           | ษายหลดอบ ระบบ                                                                                                    |
| การสอบครั้งที่ :      | 4.62                                                                                                    |
| * สถานที่สอบ :        | 0591AMMINISTER2                                                                                                    |
|                       |                                                                                                    |
| ระบบได้รับ            | <u>®พ≇พลัก</u> <u>ธัณแล้ะก็แตะหรึ่ง</u><br>การแจ้งเลือกสถานที่สอบแล้ว                                                                                                    |

หลังจากเลือกสนามสอบแล้วให้ทำการ กคปุ่ม <mark>ครวจสอบข้อมูลและยืนขันส่งแบบคำขอ</mark>

โปรแกรมจะแสดงหน้าตรวจสอบข้อมูลขั้นตอนที่ 3 ขั้นตอนที่ 4 และขั้นตอนที่ 5 หากผู้สมัครต้องการปรับแก้ไข สามารถกลับไปแก้ไขเปลี่ยนแปลงข้อมูลได้ โดย กด แก้ไขข้อมูล

💅 ขั้นตอนที่ 3 ข้อมูลเลือกวิชาสอบขึ้นทะเบียน ประจำการสอบครั้งที่ 4/62

| การสอบครั้งที่ :     | 4/62                                                                                                    |
|----------------------|----------------------------------------------------------------------------------------------------|
| วันที่บันทึกข้อมูล : | 13-12-2562                                                                                                    |
| วิชาที่ด้องการสอบ :  | ♥01 กฎหมายจรรยาบรรณและการบริหารงาน<br>♥02 เทคนิค และวิธีการทางกายภาพบ่าบัด<br>♥03 กายภาพบ่าบัดในโรคและภาวะต่างๆ |
| ยอดที่ชำระเงิน       | 3,700.00 บาท                                                                                                    |

| วันที่บันทึกข้อมูล :                                                                         | 13-12-2562 |
|----------------------------------------------------------------------------------------------|------------|
| การสอบครั้งที :                                                                              | 4/62       |
| * 1.รูปถ่ายขนาด 1 นิ้ว :<br>(Width : 2.5cm , Height : 3.5cm ,<br>Resolution 300 Pixels/Inch) |            |
| * 2.หลักฐานสลิปไบโอนเงิน :                                                                   |            |

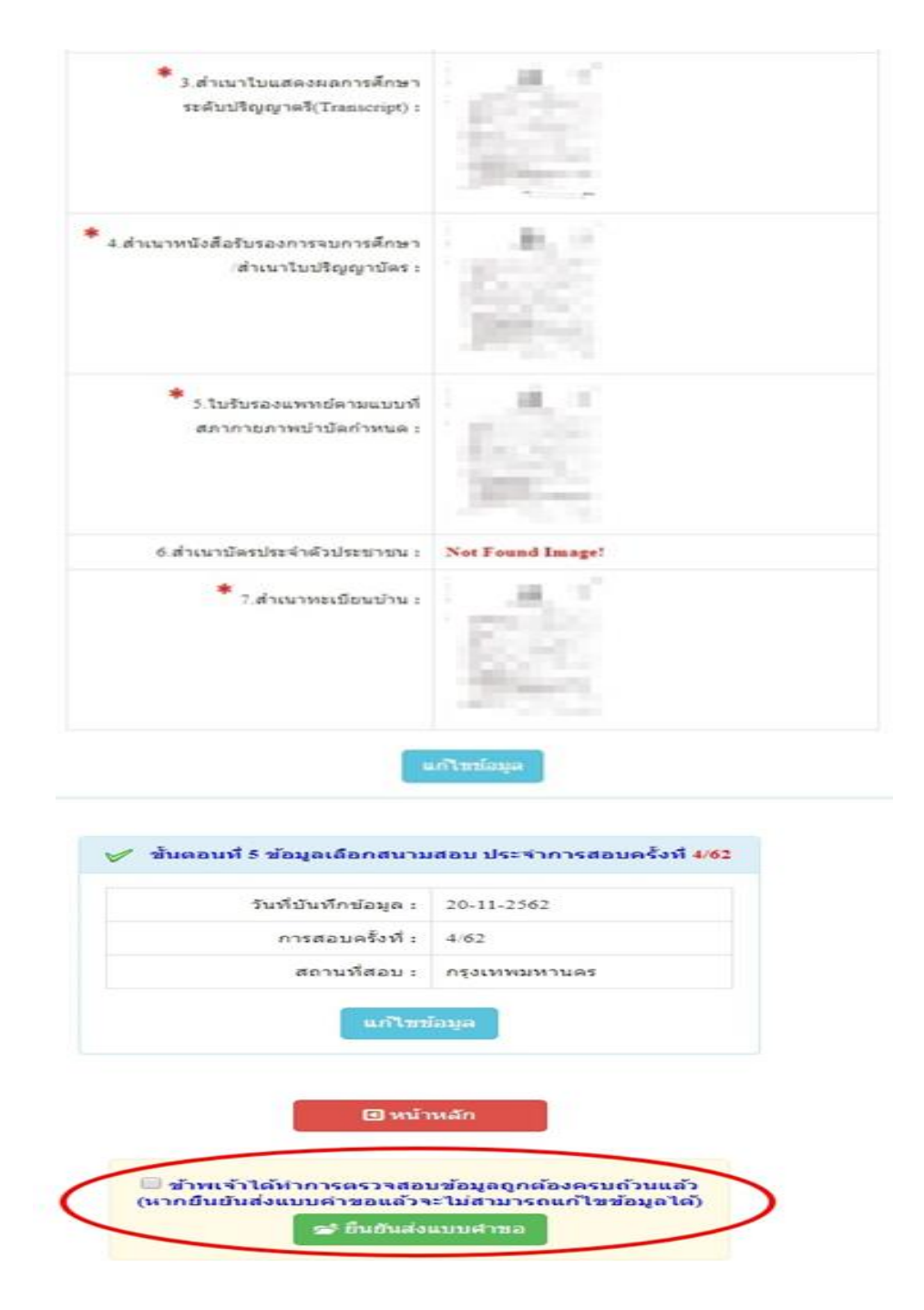

เมื่อผู้สมัครตรวจสอบข้อมูลทั้งหมคถูกต้องครบถ้วนแล้ว

ให้คลิก 🗾 ข้าพเจ้าได้ทำการตรวจสอบข้อมูลถูกต้องกรบถ้วนแถ้ว (หากยืนยันส่งแบบคำขอแถ้วจะไม่ สามารถแก้ไขข้อมูลได้)

กด ขึ้นขันส่งแบบกำขอ เพื่อเป็นการส่งแบบกำขอให้ทางแอดมิน เริ่มดำเนินการตรวจสอบเอกสาร <u>โปรดอ่าน</u> : เมื่อผู้สมัครกด ยืนยันส่งแบบคำขอ ไปแล้ว จะกลับไปแก้ไขข้อมูลไม่ได้ ต้องตรวจสอบข้อมูล ทั้งหมดให้ถูกต้องครบถ้วนแล้วเท่านั้น เนื่องจากเป็นการสมัครสอบออนไลน์ ไม่มีการรับเอกสารสมัครสอบทาง ไปรษณีย์ <u>โปรดอ่านรายละเอียดการสมัครให้ครบถ้วน หากผู้สมัครไม่ได้สมัครสอบผ่านระบบออนไลน์ แล้วท่านส่ง</u> <u>เอกสารสมัครสอบมาที่สภากายภาพบำบัด ท่านจะไม่มีสิทธิ์สอบความรู้ฯ ถือว่าท่านรับทราบและยินยอมที่จะถูกตัด</u> <u>สิทธิ์ในการสอบในครั้งนี้</u> หากมีข้อสงสัย ติดต่อฝ่ายงานจัดสอบ โทร. 094-515-5696 คุณธนพร คำเครือ หรือส่งอีเมล์แจ้งปัญหา มายัง e-mail : nhoi\_kamkrue@hotmail.com

หลังจากที่ผู้สมัครกด ยืนยันส่งแบบคำขอ ไปแล้ว ผู้สมัครสามารถ Login เข้ามาตรวจสอบสถานะเอกสารได้ โปรแกรมจะแสดงหน้าตรวจสอบสถานะเอกสาร ดังนี้

| 1.สถานะการตรวจสอบเอกสารการสมัคร                                                           | <ul> <li>I.รูปถ่ายขนาด 1 นิ้ว</li> <li>3.สำเนาใบแสดงผลการศึกษา</li> </ul> |
|-------------------------------------------------------------------------------------------|---------------------------------------------------------------------------|
| <mark>ผู้สมัครส่งแบบคำขอ รอ Admin ตรวจสอบ</mark><br>แจ้งเดือนวันที่ : 2019-12-14 09:43:23 | ระดบบรรยูญ เพรา(Intensentpr)                                              |
|                                                                                           | สภากายภาพบำบัดกำหนด                                                       |
|                                                                                           | 0.0 101 10030304 103050 104                                               |
|                                                                                           | ⊠ 7.สำเนาทะเบียนบ้าน                                                      |
| 2.สถานะการตรวจสอบหลักฐานสลิปใบโอนเงิน                                                     | 🗵 2.หลักฐานสลิปใบโอนเงิน                                                  |
| ผู้สมัครส่งแบบคำขอ รอ Admin ตรวจสอบ<br>แจ้งเดือนวันที่ : 2019-12-14 09:43:23              |                                                                           |
| แจ้งเลข Track ไปรษณีย์ สกภ.๒                                                              | 🗶 เอกสารไม่ถูกต้อง กรุณาส่งมาใหม่อีกครั้<br>🖌 เอกสารถูกต้อง               |
|                                                                                           | 🔀 รอตรวจสอบเอกสาร                                                         |

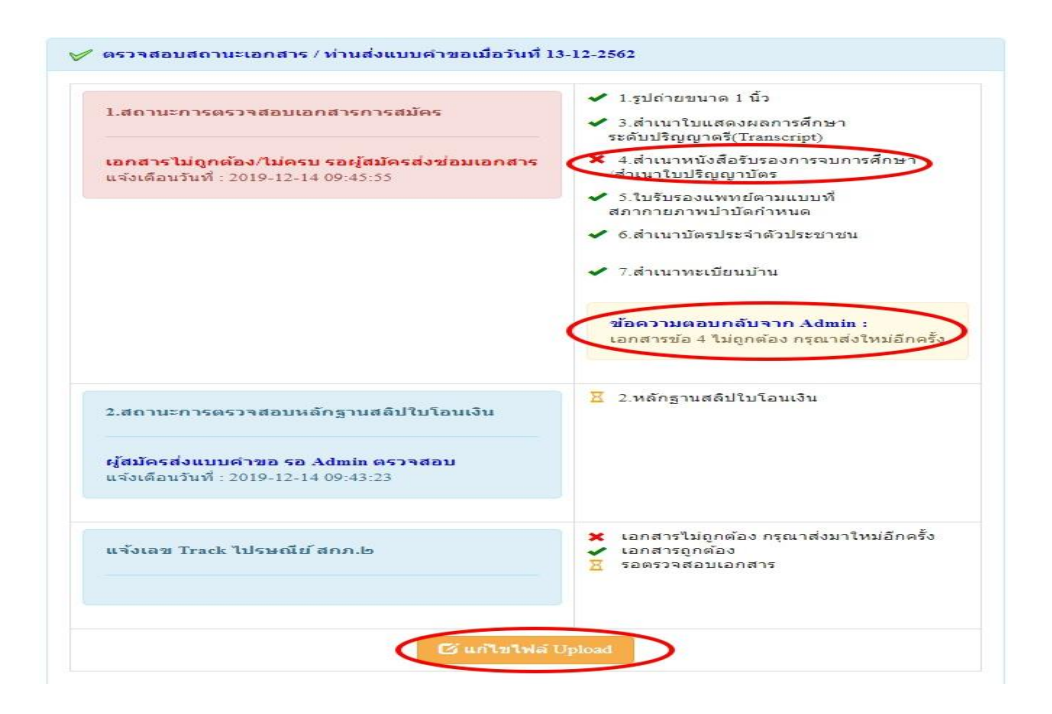

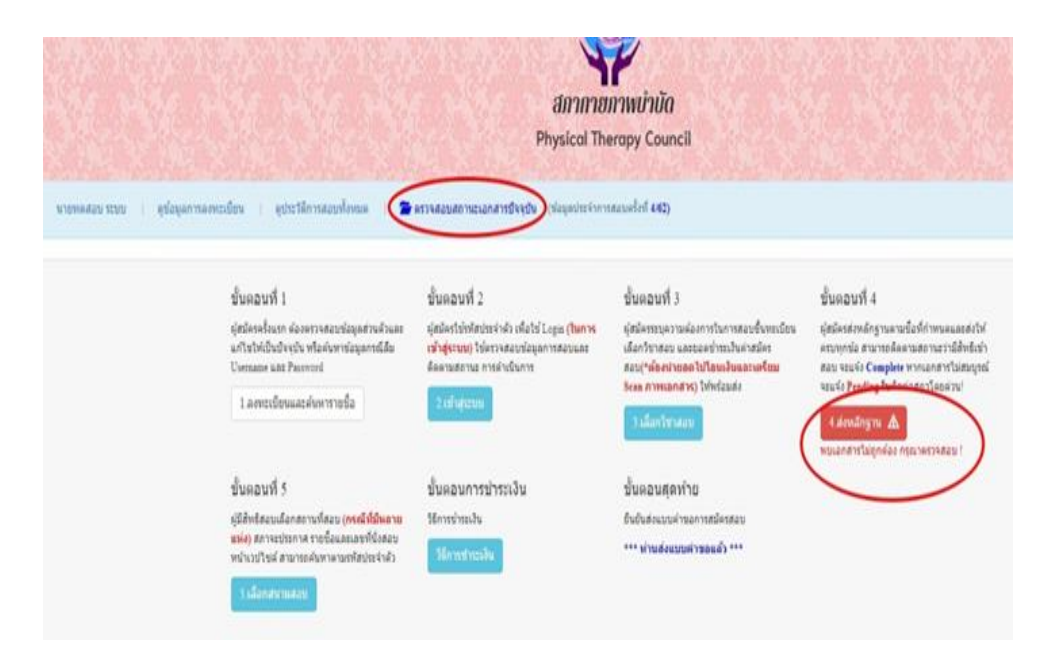

กรณีมีเอกสารที่ไม่ถูกต้อง โปรแกรมจะแสดงการแจ้งเตือนว่า พบเอกสารที่ไม่ถูกต้อง แอคมินจะแจ้งกลับ ทางเมนู <mark>ตรวจสอบสถานะเอกสารนี้</mark>

แอคมินจะเข้าไปตรวจสอบไฟล์เอกสารที่ Upload File เข้ามาหลังจากที่ผู้สมัครกค <mark>ยืนยันส่งแบบคำขอ</mark> มาใน ระบบภายใน 7 วัน หากพบว่าเอกสารไม่ถูกต้อง แอคมินจะทำการแจ้งข้อที่เอกสารไม่ถูกต้อง พร้อมกับระบุข้อความแจ้ง เตือนกลับไป

จากนั้นให้ผู้สมัครกดปุ่ม <mark>แก้ใขไฟล์ Upload</mark> โดยต้องเข้าไป Upload File เอกสารใหม่ <mark>ภายใน 3 วัน</mark> หลังจาก ที่แจ้งแก้ไข

ข้อที่ระบบขึ้นข้อความว่า ไฟล์ไม่ถูกต้อง กรุณาอัพโหลดไฟล์ใหม่ ให้ผู้สมัครทำการลบไฟล์เก่าออก หรือ เลือกไฟล์ใหม่ Upload ทับไฟล์เก่าได้ เมื่อเลือกไฟล์แล้ว ให้ทำการกดปุ่ม <mark>อัพโหลดไฟล์แก้ไข+ส่งแบบกำขอ</mark>

| * 1.รูปถ่ายขนาด 1 นี้วะ<br>(Width : 2.5cm , Height : 3.5cm , Resolution 300 Pixels/Inch)                                                                                                    | ิคลิกดูรูปที่ upload 🖌                                                                                                    |
|----------------------------------------------------------------------------------------------------|----------------------------------------------------------------------------------------------------|
| *<br>2.หลักฐานสดิปไบโอนเงิน :                                                                                                    | คลิกดูรูปที่ upload ✔ * ธนาคารที่ข่าระ : ธนาคารกรุงเทพ * ประเภทการข่าระ : ข่าระผ่านดู้ ATM * วันเวลาที่ฝาก/โอน : 13/12/2562 00 ▼ : 01 ▼ น |
| <ul> <li>* 3.สำเนาใบแสดงผลการศึกษาระดับปริญญาตรี(Transcript)<br/>หรือใบอนุญาตประกอบวิชาชีพกายภาพบำบัด :</li> <li>* 4.สำเนาหนังสือรับรองการจบการศึกษา<br/>หรือสำเนาใบปริญญาบัตร :<br/>ไฟส์ไม่ถูกต้อง กรุณาอัพโหลดไฟส์ใหม่ !</li> </ul> | คลิกดูรูปที่ upload<br><mark>เลือกไฟล์</mark> ไม่ได้เลือกไฟล์ได<br>ดูลึกดูรูปที่ upload / ลบไฟล์บี้                                       |
| * 5.ใบรับรองแพทย์ตามแบบที่<br>สภากายภาพบ่าบัคกำหนด :                                                                                                    | คลิกลูรูปที่ upload 🧹                                                                                                    |
| *<br>6.สำเนาบัตรประจำดัวประชาชน :                                                                                                    | คลิกดุรูปที่ upload 🧹                                                                                                    |
| * 7.สำเนาทะเบียนบ้าน :                                                                                                    | คลิกดูรูปที่ upload 🛛 🖌                                                                                                    |
|                                                                                                    |                                                                                                    |

เมื่อกดปุ่ม <mark>อัพโหลดไฟล์แก้ไข+ส่งแบบกำขอ</mark> เรียบร้อยแล้ว ระบบจะแสดงหน้าตรวจสอบสถานะเอกสาร เมื่ออัพโหลดไฟล์เอกสารและส่งซ่อมแบบกำขอแล้ว ระบบจะเปลี่ยนแปลงสถานะการดำเนินการ จากนั้นแอคมินจะ ทำการตรวจสอบพร้อมกับแจ้งกลับสถานะเอกสารอีกครั้ง หากมีข้อสงสัย ติดต่อฝ่ายงานจัดสอบ โทร. 094-515-5696 กุณธนพร กำเกรือ

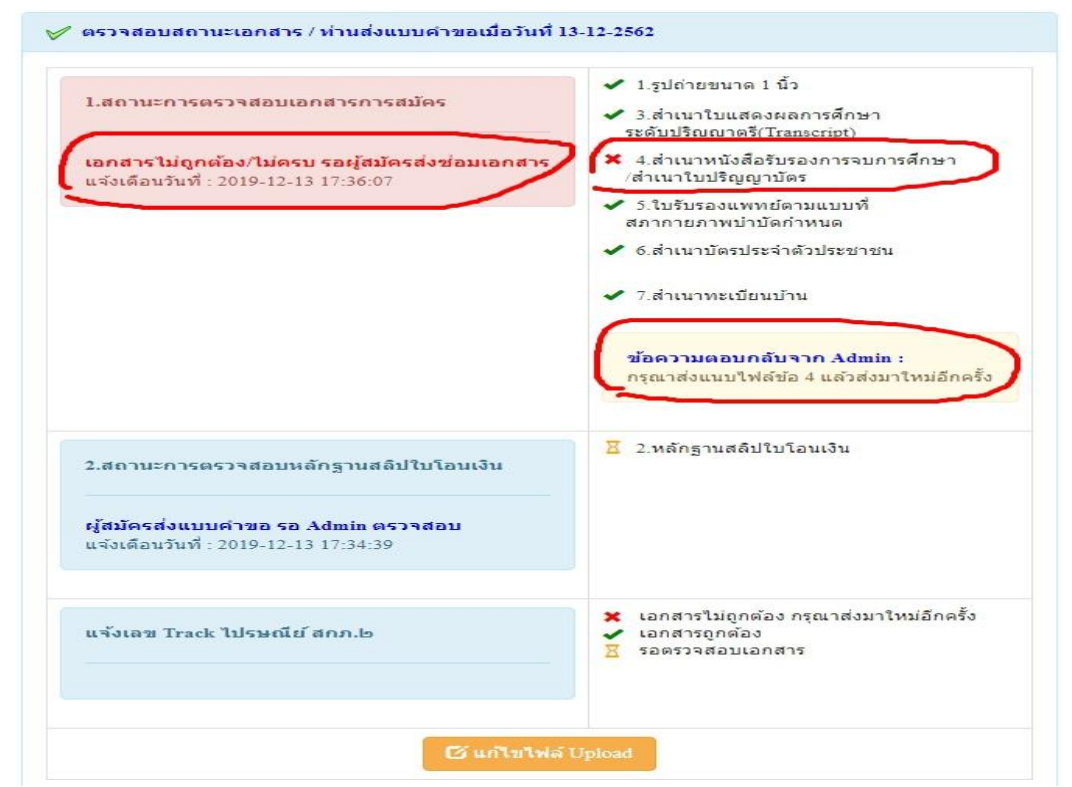

| เมื่อแอคมินตรวจสอบไฟล์เอกสารที่ส่งแก้ไขเรียบร้อยแล้ว | ระบบจะแสดงหน้า ตรวจสอบสถานะเอกสาร |
|------------------------------------------------------|-----------------------------------|
| ข้อ 1. สถานะการตรวจสอบเอกสารการสมัคร                 | เอกสารครบ ถูกต้อง                 |
| ข้อ 2. สถานะการตรวจสอบหลักฐานสลิปใบโอนเงิน           | เอกสารครบ ถูกต้อง                 |

เมื่อสถานะเอกสารของข้อ 1 และข้อ 2 ถูกต้องทั้ง 2 ข้อ ถือว่าการสมัครสอบออนไลน์เสร็จสิ้นกระบวนการ สมัครสอบ โปรครอประกาศรายชื่อผู้มีสิทธิ์สอบความรู้เพื่อขอขึ้นทะเบียนและรับใบอนุญาตเป็นผู้ประกอบวิชาชีพ กายภาพบำบัค ที่หน้าเว็บไซต์สภากายภาพบำบัค www.pt.or.th/

| 1.สถานะการตรวจสอบเอกสารการสมัคร                                                                     | <ul> <li>1.รูปถ่ายขนาด 1 นิ้ว</li> <li>3.สำเนาใบแสดงผลการศึกษา<br/>ระดับปริญญาตรี(Transcript)</li> </ul>                                                                                               |
|----------------------------------------------------------------------------------------------------|----------------------------------------------------------------------------------------------------|
| <b>เอกสารครบ ถูกต้อง</b><br>แจ้งเตือนวันที่ : 2019-12-13 17:39:20                                   | <ul> <li>4.สำเนาหนังสือรับรองการจบการศึกษา<br/>/สำเนาใบปริญญาบัตร</li> <li>5.ใบรับรองแพทย์ตามแบบที่<br/>สภากายภาพบำบัดกำหนด</li> <li>6.สำเนาบัตรประจำดัวประชาชน</li> <li>7.สำเนาทะเบียนบ้าน</li> </ul> |
| 2.สถานะการตรวจสอบหลักฐานสลิปใบโอนเงิน<br>เอกสารครบ ถูกต้อง<br>แจ้งเดือนวันที่ : 2019-12-13 17:38:39 | ✔ 2.หลักฐานสลิปใบโอนเงิน                                                                                                    |
| แจ้งเลข Track ไปรษณีย์ สกภ.๒                                                                        | <ul> <li>เอกสารไม่ถูกต้อง กรุณาสังมาใหม่อีกค่</li> <li>เอกสารถูกต้อง</li> <li>รอดรวจสอบเอกสาร</li> </ul>                                                                                               |